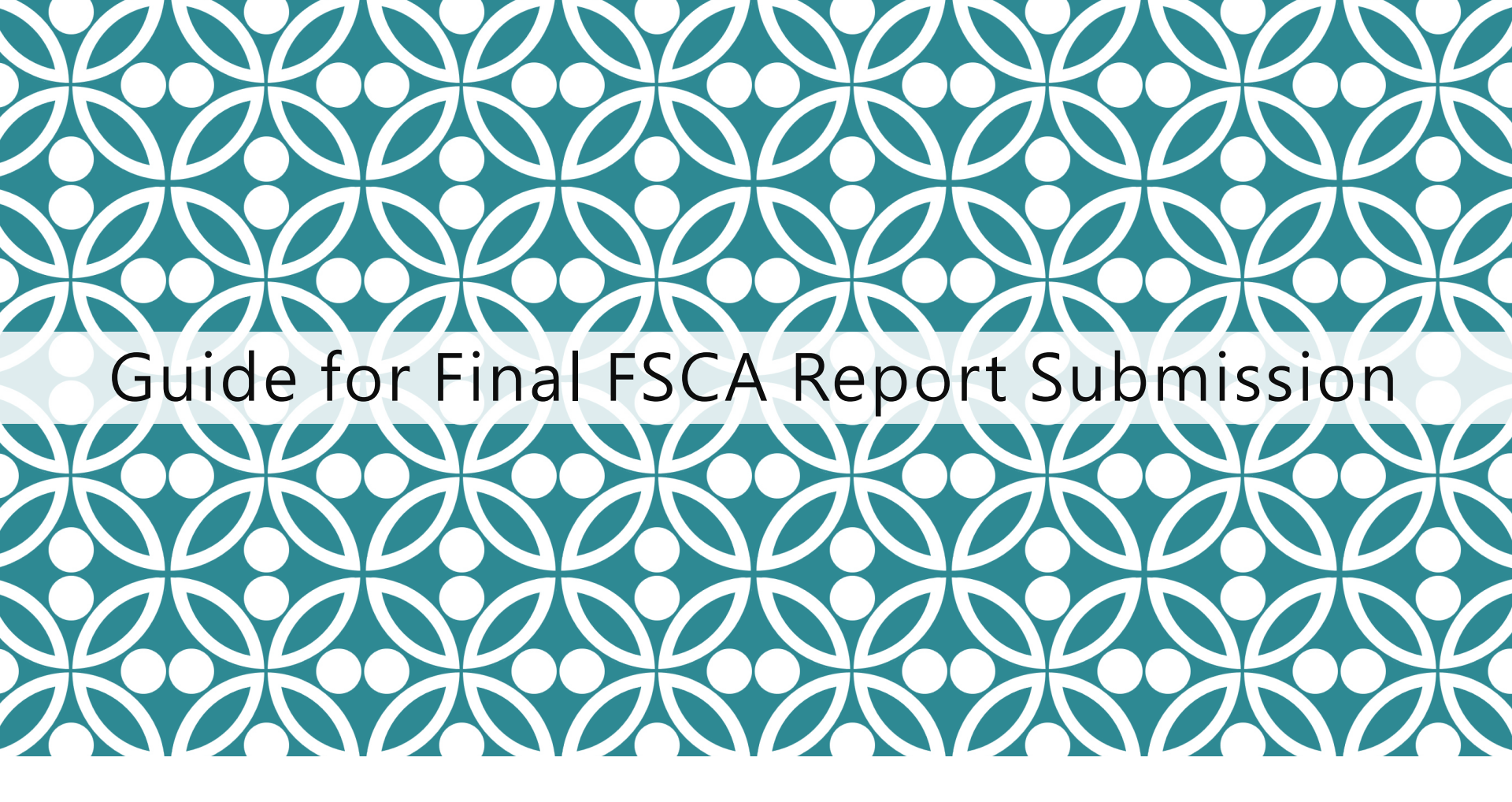

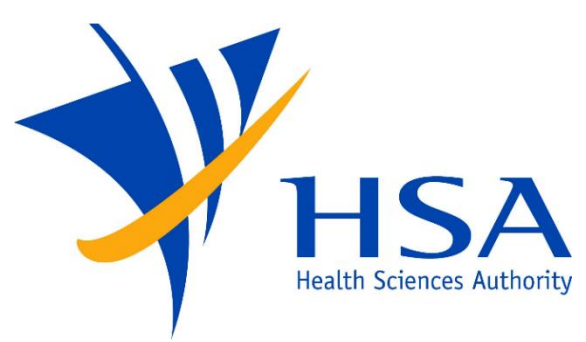

OSCAR

<u>O</u>nline <u>S</u>afety, <u>C</u>ompliance <u>A</u>pplication and <u>R</u>egistration System

# **IMPORTANT NOTES**

- For companies accessing OSCAR for the first time, please refer to the User Account Creation Guide for instructions on how to access OSCAR and create accounts for new users.
- If you do not have an OSCAR account, please contact your company's OSCAR Administrator(s) for creation of your OSCAR user account.
- For new FSCA reporting, please refer to the Guide for New FSCA Report Submission.

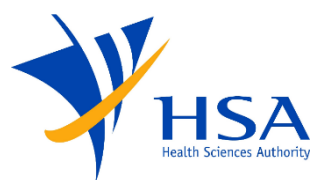

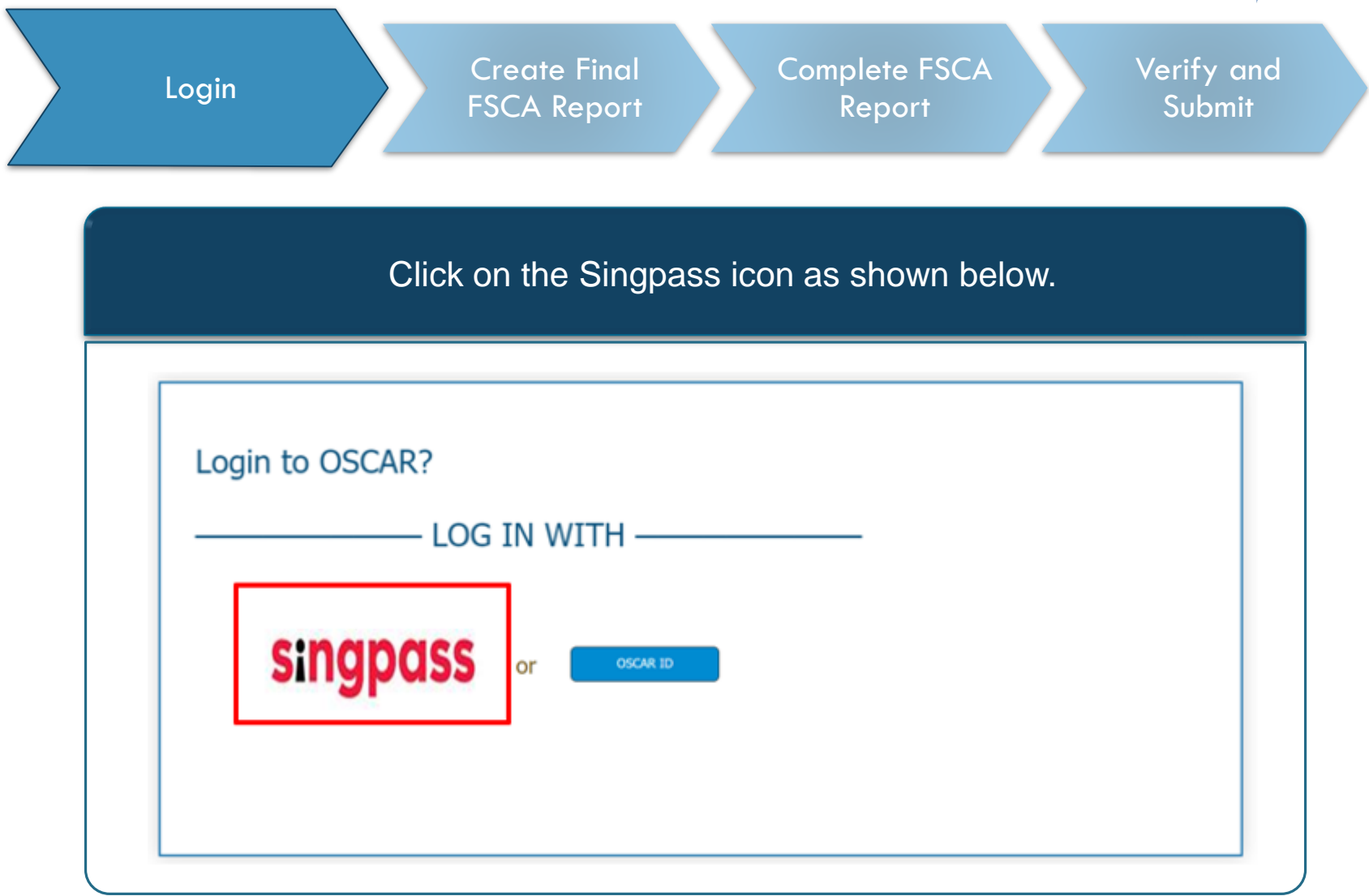

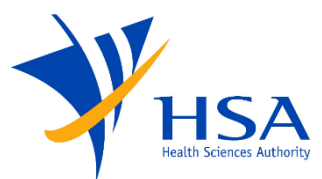

|                                                                                                    | Report Subr                                                                                     |
|----------------------------------------------------------------------------------------------------|-------------------------------------------------------------------------------------------------|
| Enter the details an                                                                                              | nd click on log in.                                                                             |
| <ul> <li>← → C a saml.singpass.gov.sg/spservice/welcome</li> <li>A Singapore Government Agency Website</li> </ul> |                                                                                                 |
| singpass                                                                                                    | F T F Ø                                                                                         |
| Advisory Note ^<br>Your Singpass account contains a lot of personal data. Do not share your userna                | me, password and 2FA details with anyone.                                                       |
|                                                                                                    |                                                                                                 |
|                                                                                                    | Singpass app Password login                                                                     |
|                                                                                                    | Singpass app Password login<br>Logging in as Business User                                      |
|                                                                                                    | Singpass app Password login<br>Logging in as Business User<br>Singpass ID                       |
| Log in with Singpass                                                                                              | Singpass app Password login<br>Logging in as Business User<br>Singpass ID<br>Password           |
| <b>Log in with Singpass</b><br>Your trusted digital identity                                                      | Singpass app Password login<br>Logging in as Business User<br>Singpass ID<br>Password<br>Log in |

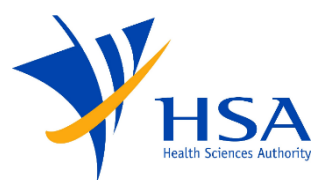

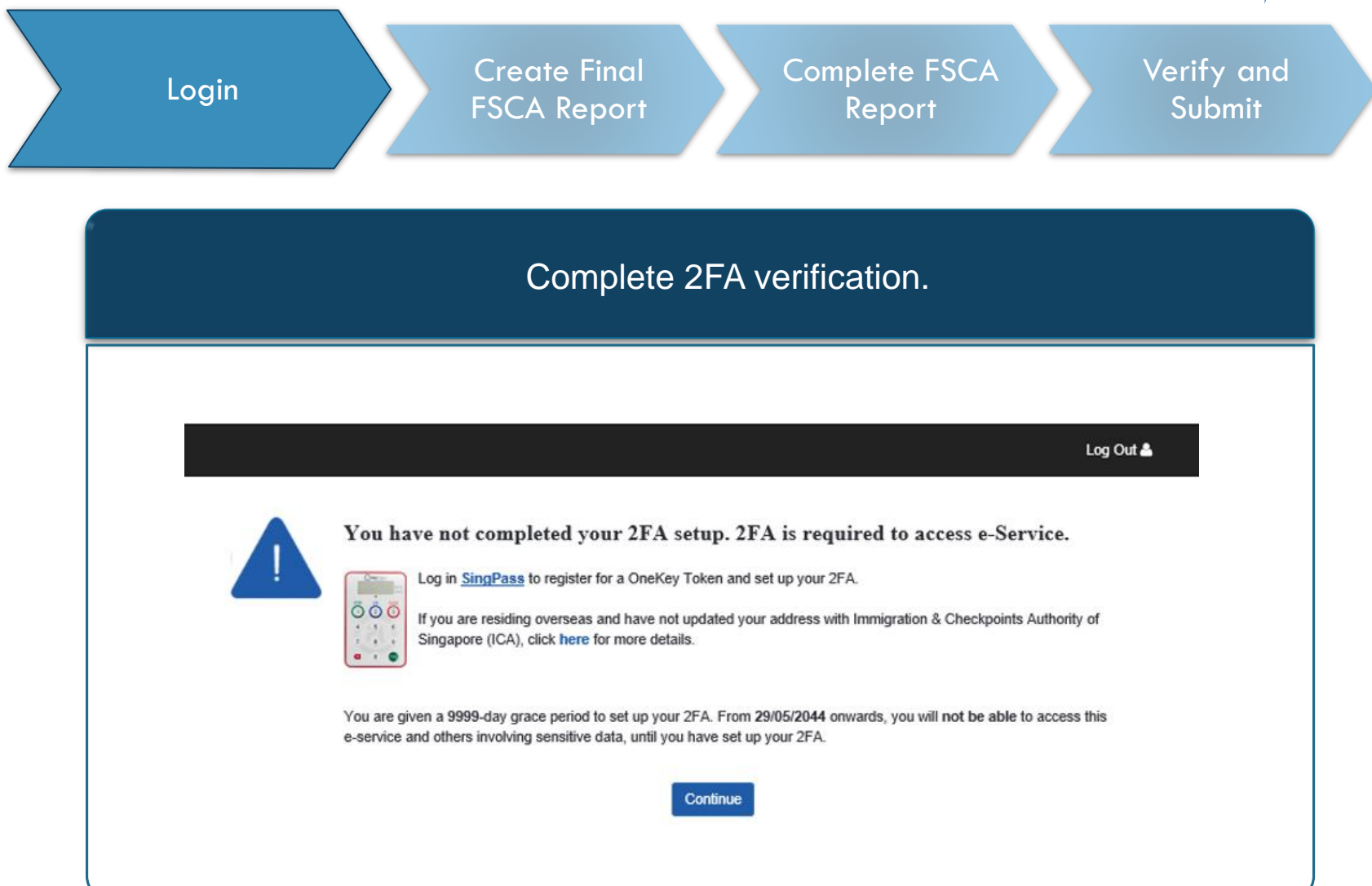

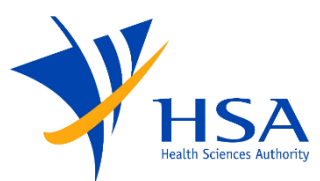

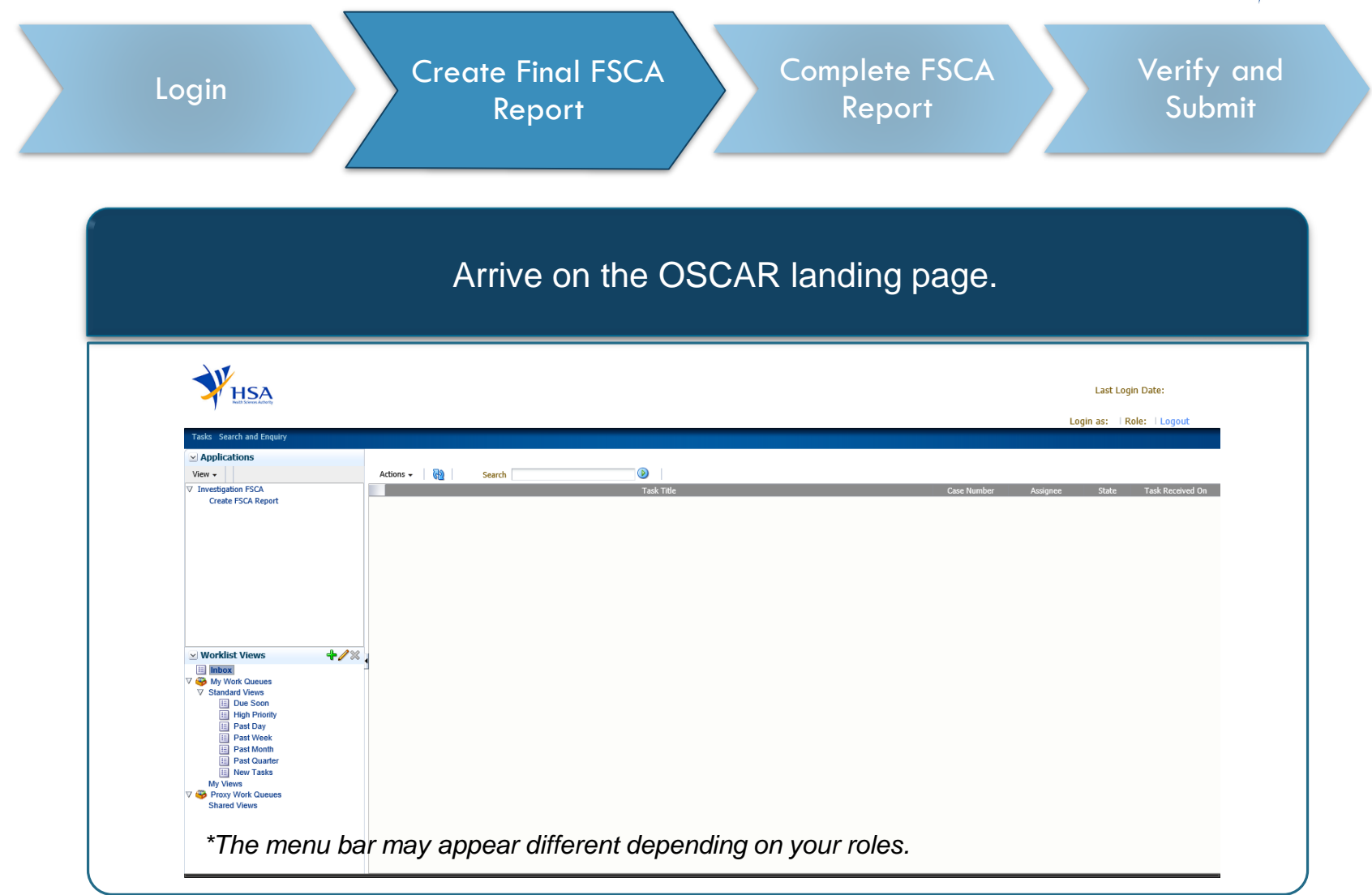

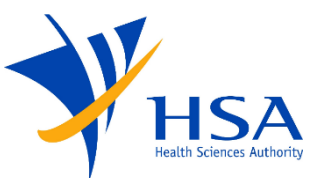

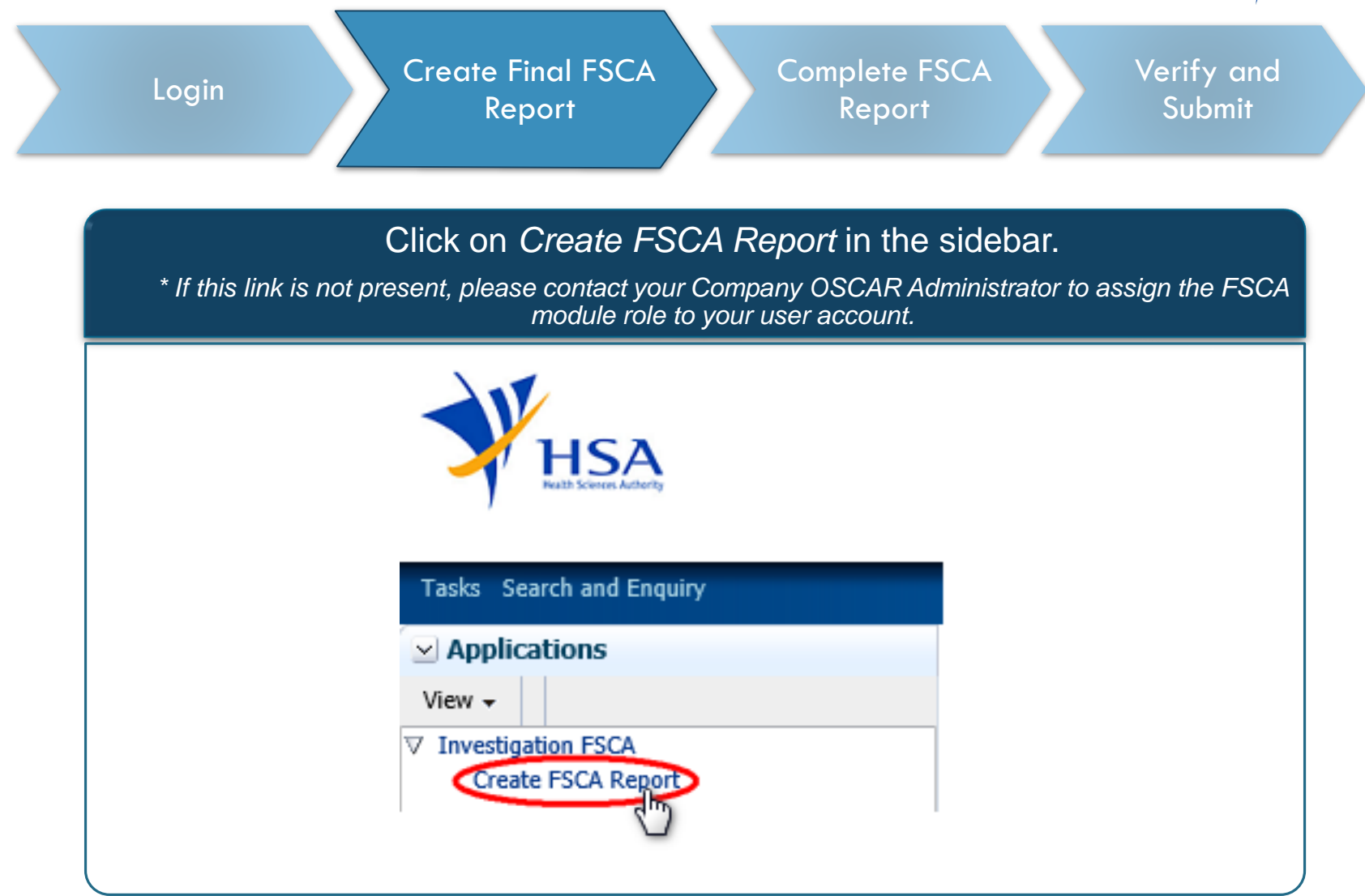

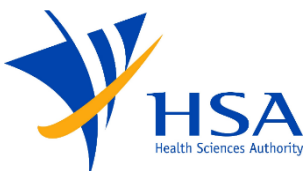

| Login                                                          | Create Final FSCA<br>Report                         | mplete FSCA<br>Report | Verify a<br>Submit    |
|----------------------------------------------------------------|-----------------------------------------------------|-----------------------|-----------------------|
| Select <i>Existing</i>                                         | Case and enter the FSCA wish to submit the Final Re | reference numb        | er for the cas<br>OK. |
| you                                                            | wish to submit the Final Re                         | eport and click       | JK.                   |
|                                                                |                                                     |                       |                       |
| Create an FSCA Report                                          |                                                     |                       |                       |
| Create an FSCA Report                                          |                                                     |                       |                       |
| Create an FSCA Report<br>* Create FSCA Report<br>* ESCA Ref No | New Case Existing Case 2020-FSCA-000000             |                       |                       |
| Create an FSCA Report<br>* Create FSCA Report<br>* FSCA Ref No | New Case O Existing Case                            |                       |                       |

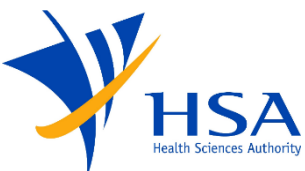

| Login                                                                                                    | Create<br>R                                                                                                    | Final FSCA<br>eport                                                                               | Complete<br>Repo           | FSCA<br>rt                                    | Verify an<br>Submit                     |
|----------------------------------------------------------------------------------------------------|----------------------------------------------------------------------------------------------------|---------------------------------------------------------------------------------------------------|----------------------------|-----------------------------------------------|-----------------------------------------|
| You may v                                                                                                    | verify in the                                                                                                    | case informatio                                                                                   | n that this is             | s the case for v                              | which you                               |
|                                                                                                    | Ŵ                                                                                                    | ish to submit th                                                                                  | e Final Rep                | oort.                                         |                                         |
| Thop                                                                                                    | click on the                                                                                                    | Add 🙆 butt                                                                                        | on at tha ta               | n right hand or                               | rnor                                    |
|                                                                                                    | . CHCK OH HIE                                                                                                    | - AOO 🛛 👘 🖸 🖓                                                                                     |                            |                                               |                                         |
|                                                                                                    | ,                                                                                                    |                                                                                                   |                            | p light hand oc                               |                                         |
|                                                                                                    |                                                                                                    |                                                                                                   |                            |                                               |                                         |
| Case Information                                                                                                    |                                                                                                    |                                                                                                   |                            |                                               |                                         |
| Case Information<br>Decial Characters e.g. $\#(), : > < 1$                                                                                                    | are not allowed in all text fields                                                                                                    |                                                                                                   |                            |                                               |                                         |
| Case Information pecial Characters e.g. # ( ) , ; > < `                                                                                                    | are not allowed in all text fields                                                                                                    | 5.                                                                                                |                            |                                               |                                         |
| Case Information<br>pecial Characters e.g. # ( ) , ; > < `                                                                                                    | are not allowed in all text fields                                                                                                    | s.                                                                                                |                            |                                               | eren eren eren eren eren eren eren eren |
| Case Information pecial Characters e.g. # ( ) , ; > < \ Meports Select Sub Report RefNo. 2020-FSCA-000001-NR01                                                                                                    | are not allowed in all text fields<br>Type of Report<br>Notification Report                                                                                                    | 5.<br>Device Name<br>Test Device                                                                  | Report Status<br>Submitted | Date/Time of submis<br>06/04/2020 10:00:00 AM |                                         |
| Case Information pecial Characters e.g. # ( ) , ; > < '                                                                                                    | are not allowed in all text fields<br>Type of Report<br>Notification Report                                                                                                    | S.<br>Device Name<br>Test Device                                                                  | Report Status<br>Submitted | Date/Time of submis<br>06/04/2020 10:00:00 AM | sion                                    |
| Case Information pecial Characters e.g. # ( ) , ; > < '                                                                                                    | are not allowed in all text fields<br>Type of Report<br>Notification Report                                                                                                    | 5.<br>Device Name<br>Test Device                                                                  | Report Status<br>Submitted | Date/Time of submis                           |                                         |
| Case Information pecial Characters e.g. # ( ) , ; > < `      Reports Select Sub Report RefNo.     2020-F5CA-000001-NR01      Case Information      * Type Of Field Safety Corrective Action (FSCA):                      | are not allowed in all text fields<br>Type of Report<br>Notification Report<br>© Product Recall © Other Correct                                                                                                    | 5.<br>Device Name<br>Teat Device                                                                  | Report Status<br>Submitted | Date/Time of submis<br>06/04/2020 10:00:00 AM | sion                                    |
| Case Information pecial Characters e.g. # ( ) , ; > < `<br>✓ Reports<br>Select Sub Report RefNo.<br>2020-FSCA-000001-NR01<br>✓ Case Information<br>* Type Of Field Safety Corrective Action (FSCA):<br>* Type of Report: | are not allowed in all text fields Type of Report Notification Report  Product Racall O Other Corrac  Notification Report Prelimina                                                                                  | 5.<br>Test Device<br>tive Actions<br>hary Report Follow Up Report Final Report                    | Report Status<br>Submitted | Date/Time of submis                           | sion                                    |
| Case Information pecial Characters e.g. # ( ) , ; > < `                                                                                                    | are not allowed in all text fields<br>Type of Report<br>Notification Report<br>Product Recall O Other Correct<br>Notification Report Prelimina<br>2020-F5CA-000001                                                   | S.<br>Device Name<br>Test Device<br>tive Actions<br>hary Report Follow Up Report Final Report     | Report Status<br>Submitted | Date/Time of submis<br>06/04/2020 10:00:00 AM | sion                                    |
| Case Information pecial Characters e.g. # ( ) , ; > < '                                                                                                    | are not allowed in all text fields  Type of Report  Notification Report  Product Recall O Other Correct  Notification Report Prelimina  2020-FSCA-000001  2020-FSCA-000001-NR01                                      | S.<br>Device Name<br>Test Device<br>tive Actions<br>hary Report O Follow Up Report O Final Report | Report Status<br>Submitted | Date/Time of submis<br>06/04/2020 10:00:00 AM | sion                                    |
| Case Information pecial Characters e.g. # ( ) , ; > < `                                                                                                    | are not allowed in all text fields Type of Report Notification Report  Product Recall O Other Correct  Notification Report Prelimina 2020-F5CA-000001 2020-F5CA-000001 2020-F5CA-000001-NF01 206/04/2020 10:00.00 AM | S.  Device Name Test Device  tive Actions hary Report  Follow Up Report Final Report              | Report Status<br>Submitted | Date/Time of submis<br>06/04/2020 10:00:00 AM |                                         |

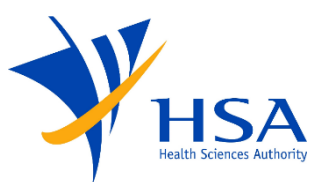

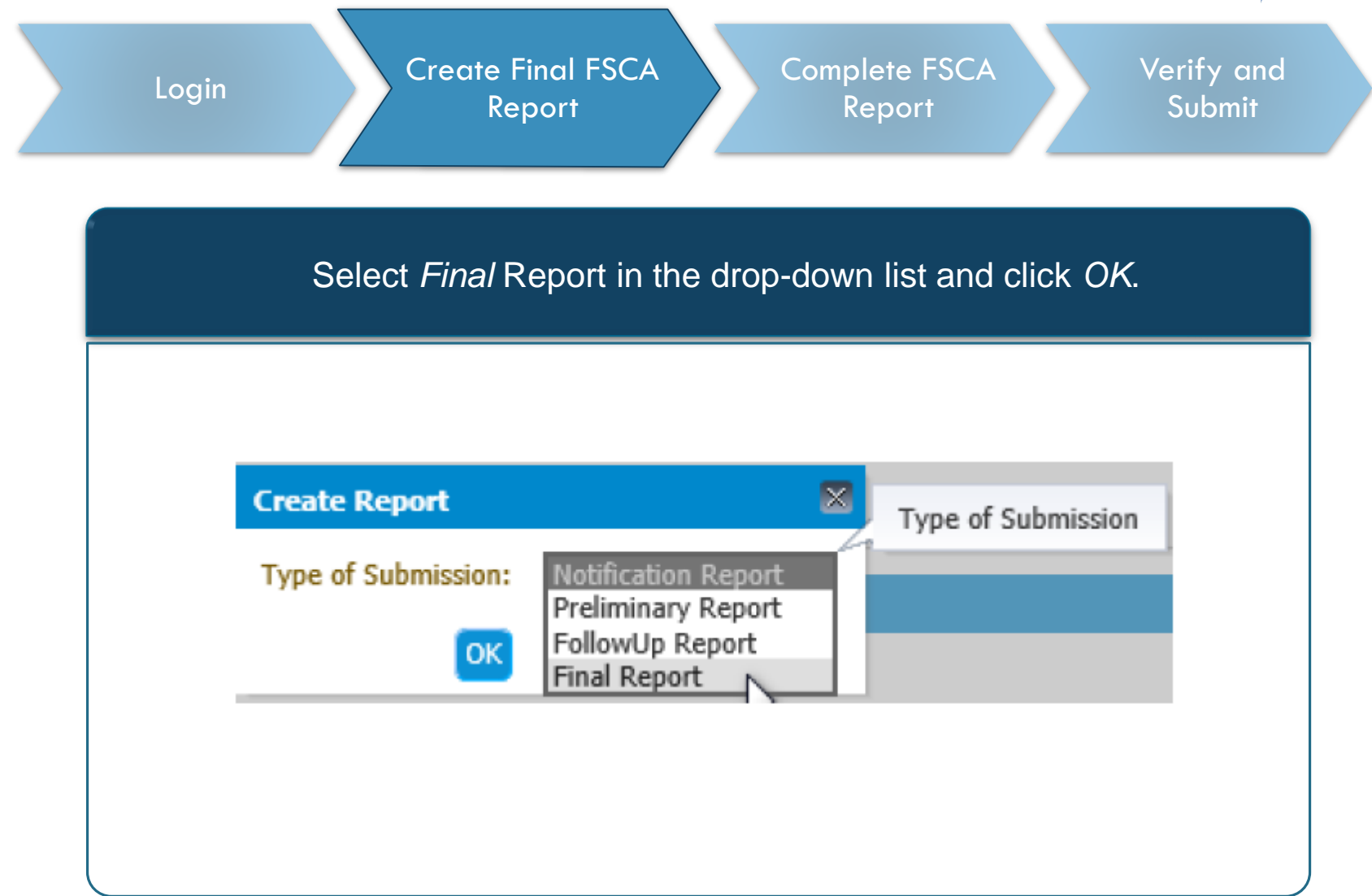

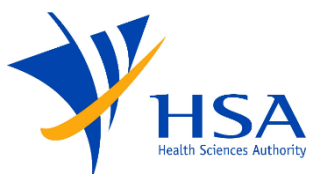

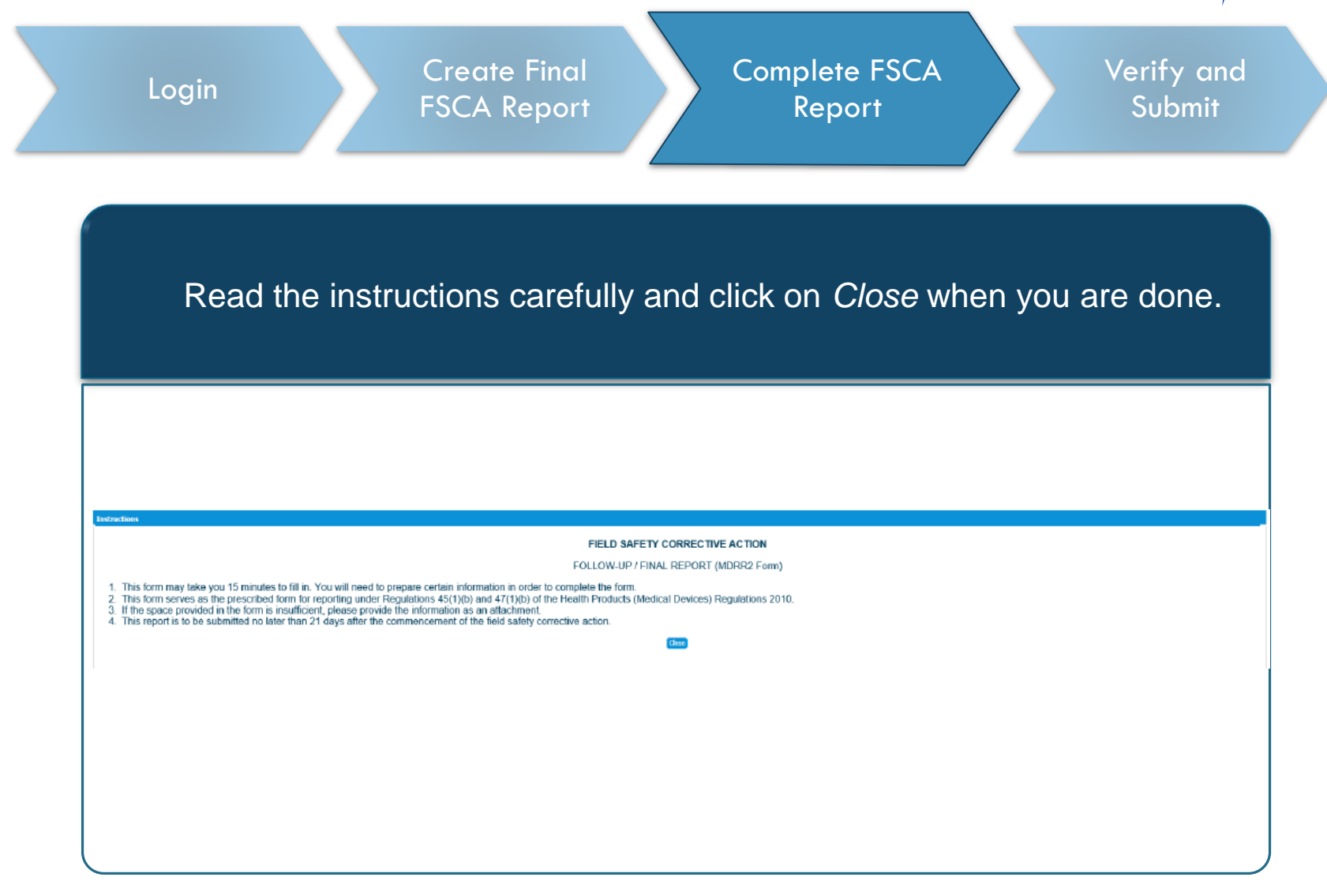

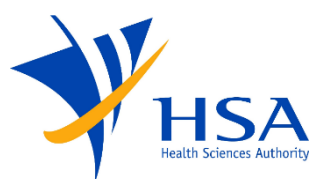

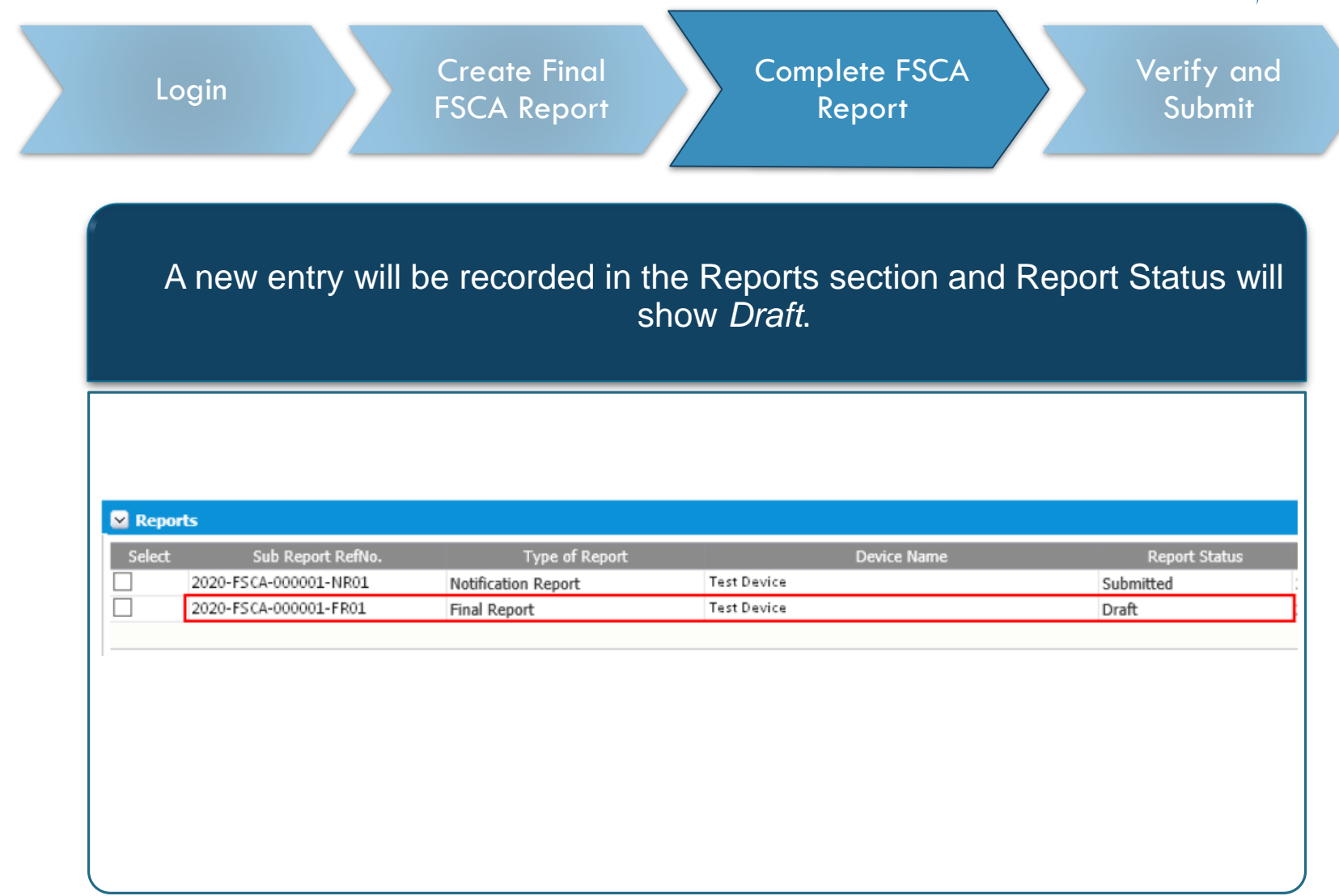

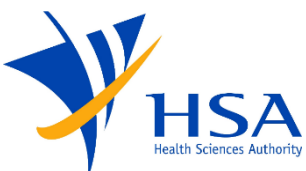

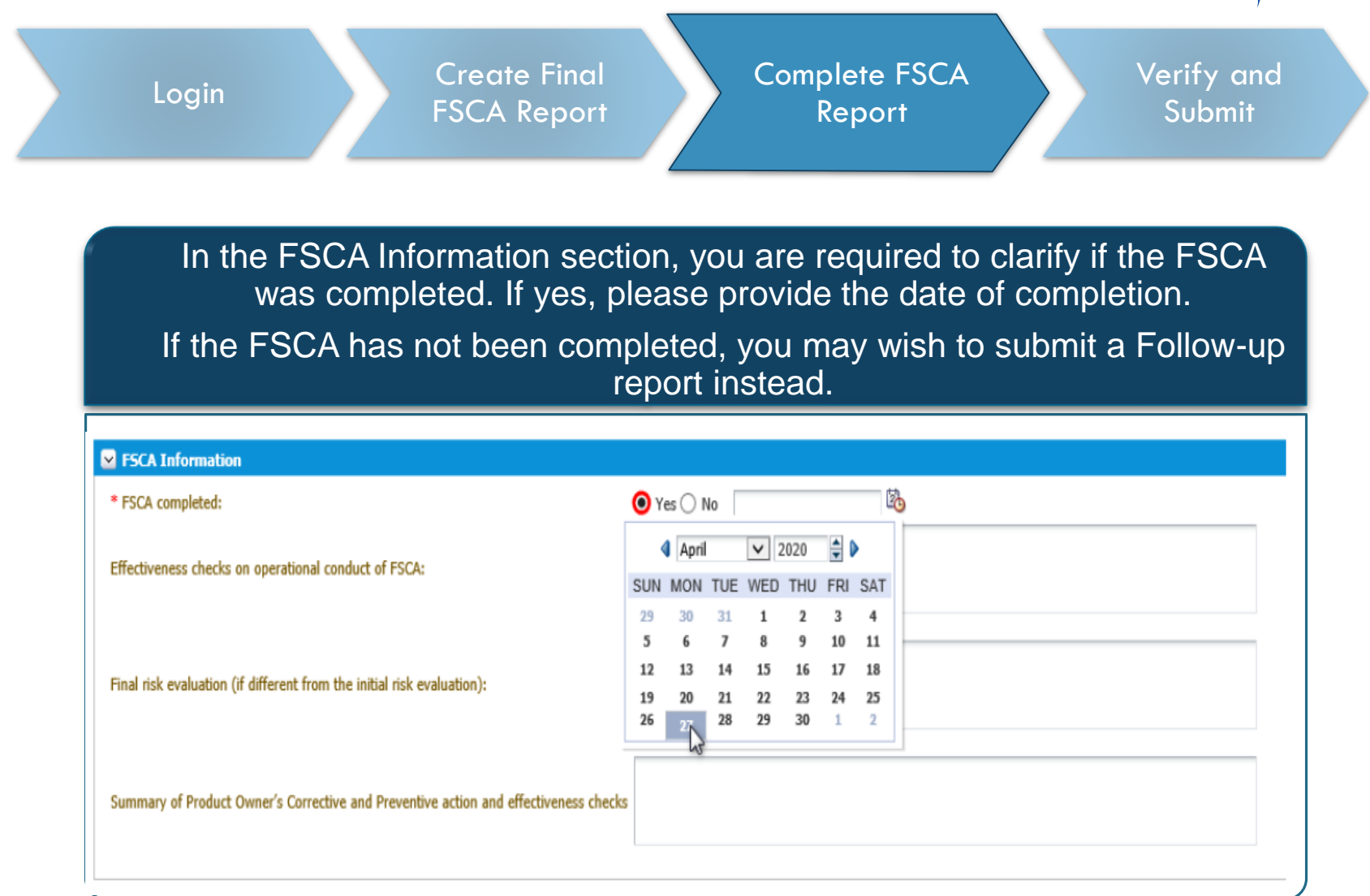

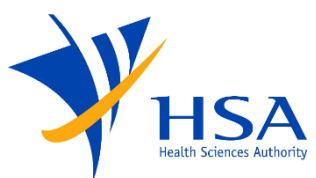

| Dro                  | vide the estions taken on                              | the offected devices |                                         |
|----------------------|--------------------------------------------------------|----------------------|-----------------------------------------|
| FIU                  | documentary proof in                                   | the Other Attachme   | nts field.                              |
|                      |                                                        |                      |                                         |
| Action taken or      | affected products                                      |                      |                                         |
| I confirm that the a | ction has been completed on                            | dd/mm/yyyy           |                                         |
| I will be            |                                                        |                      |                                         |
| returning the aff    | ected stocks to the product owner as approved by the   | Authority*.          |                                         |
| destroying the a     | ffected stocks as approved by the Authority* at (locat | ion and date)        |                                         |
|                      |                                                        |                      | decumentary proof of action(a) taken)   |
| Other action(c)      | as approved by the Authority* places specify           | (* To provide        | e uocumentary proof of action(5) taken) |
| Other action(s)      | is approved by the Authority* , please specify         | (* To provid         | ,,,,,,,,,,,,,,,,,,,,,,,,,,,,,,,,,,,,,,, |

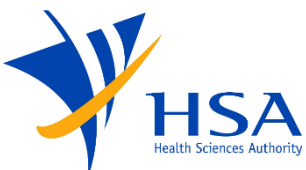

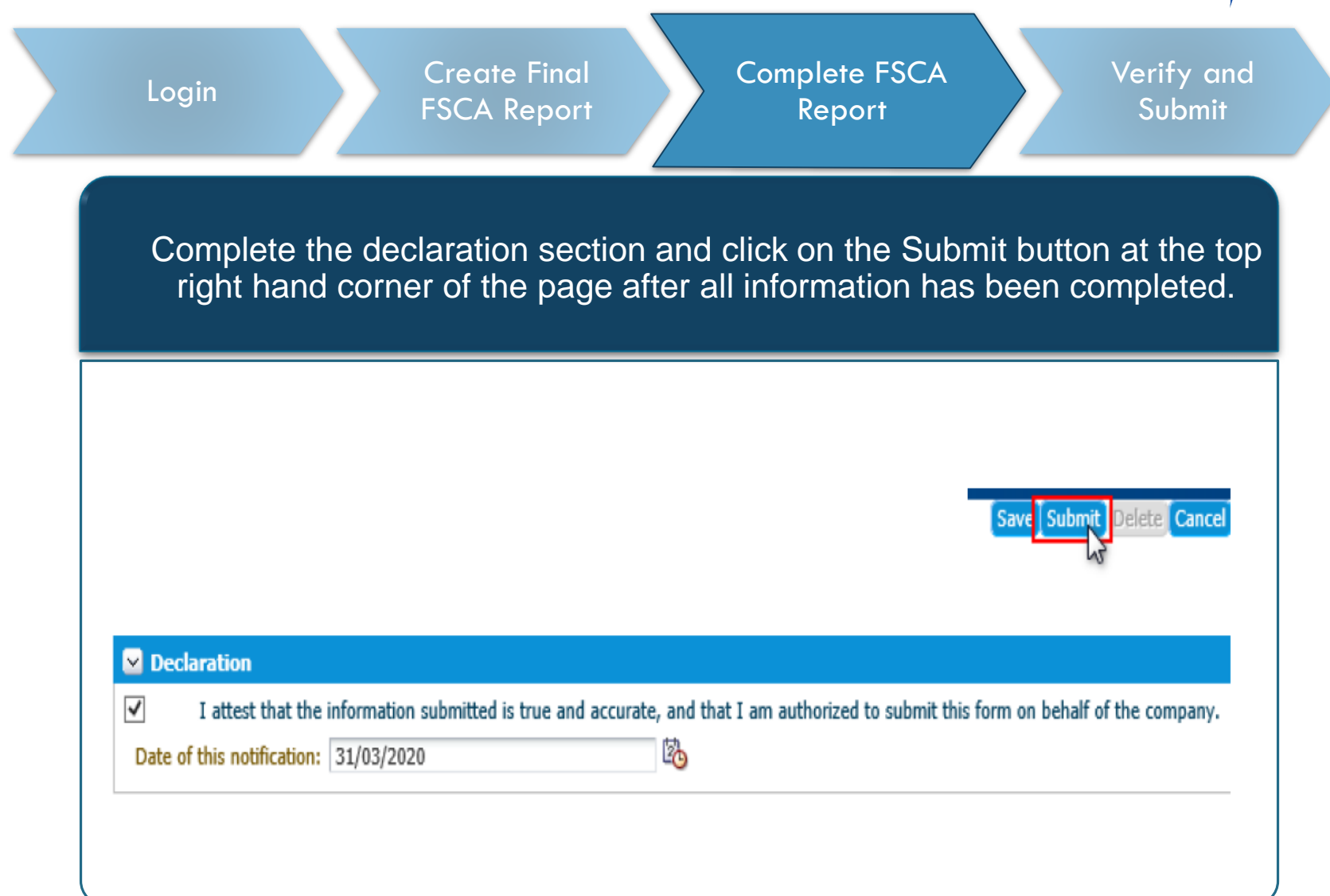

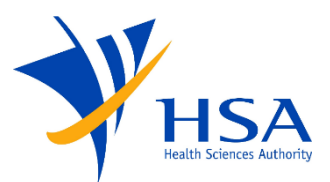

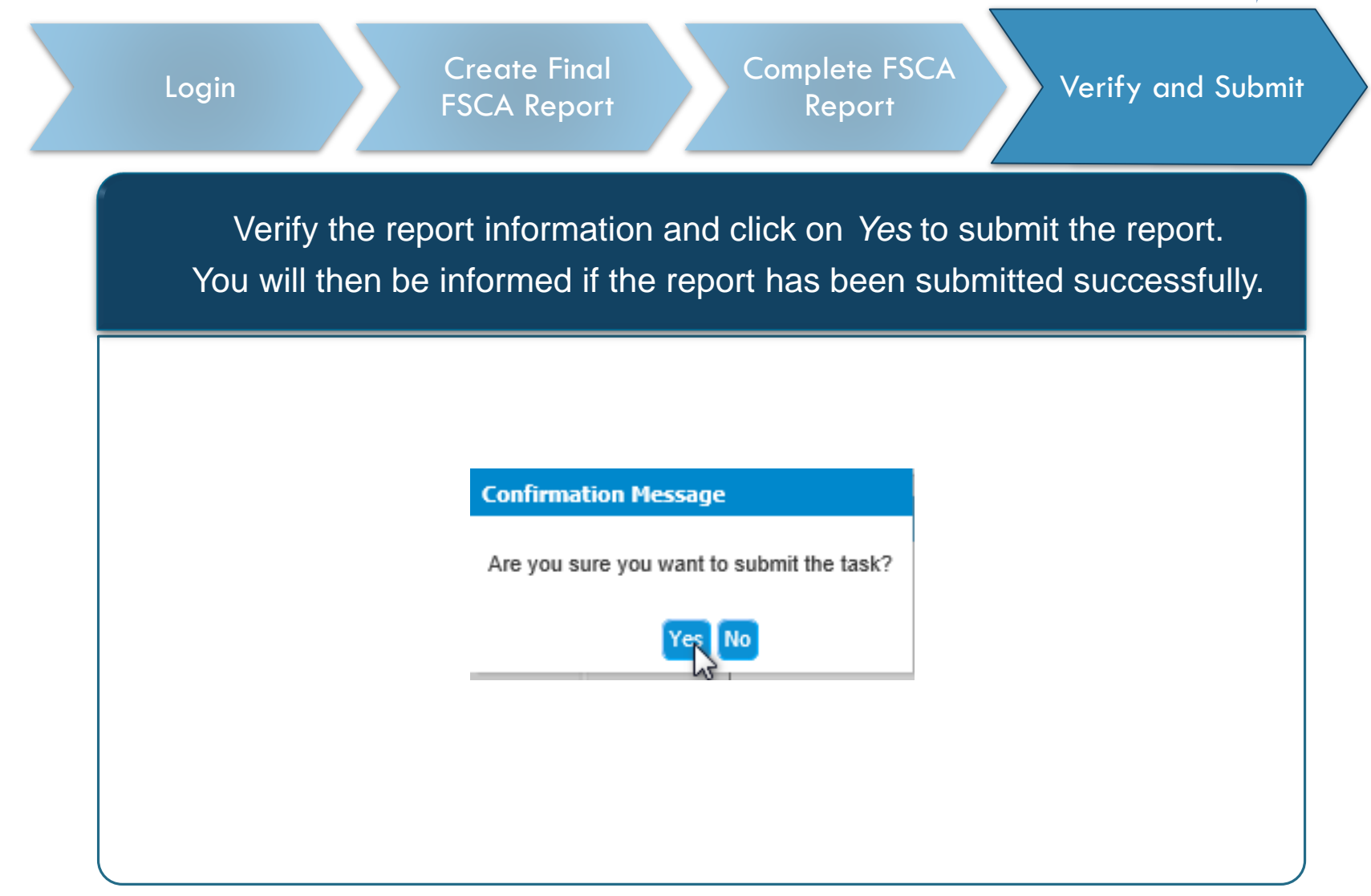

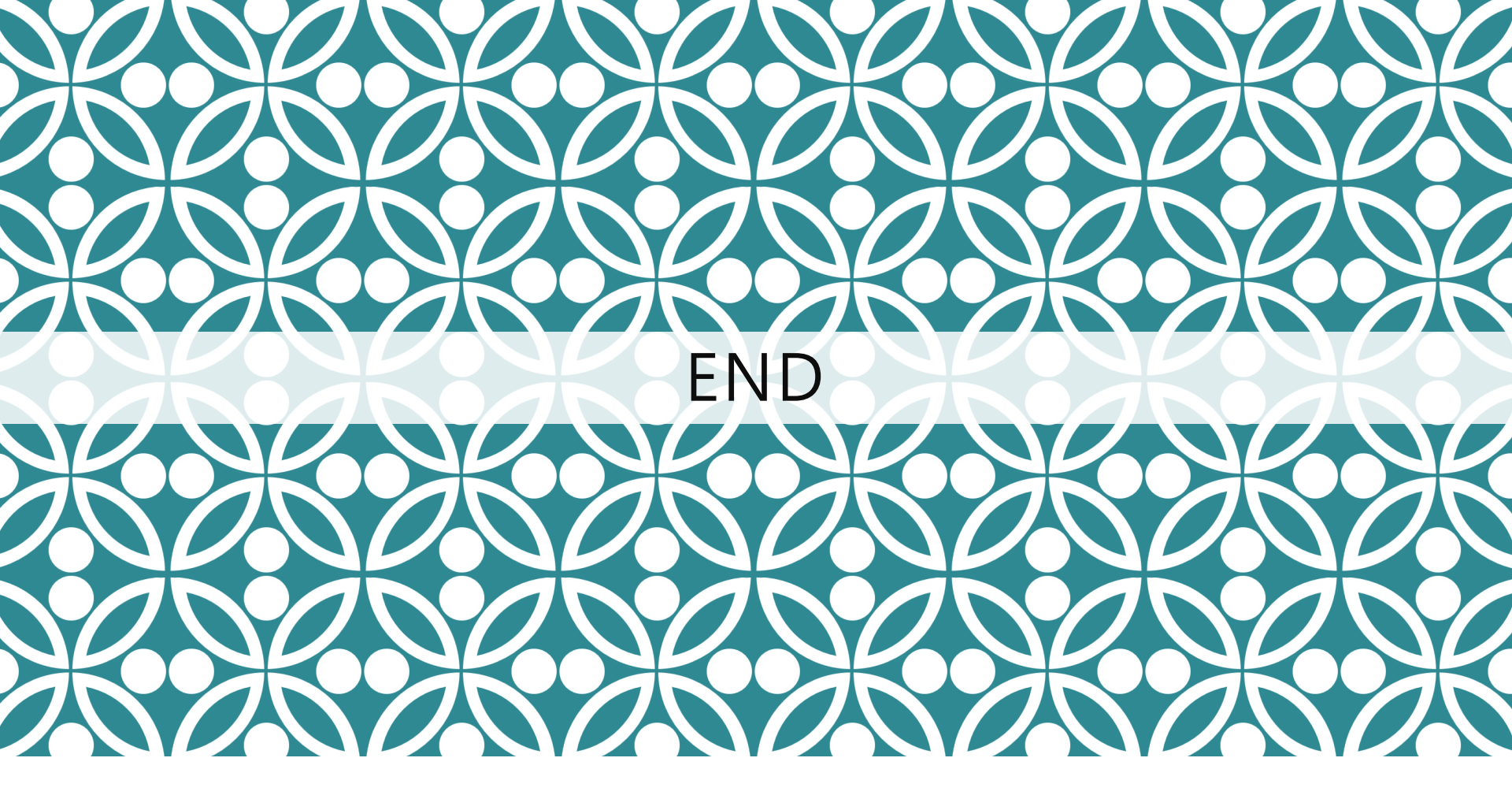

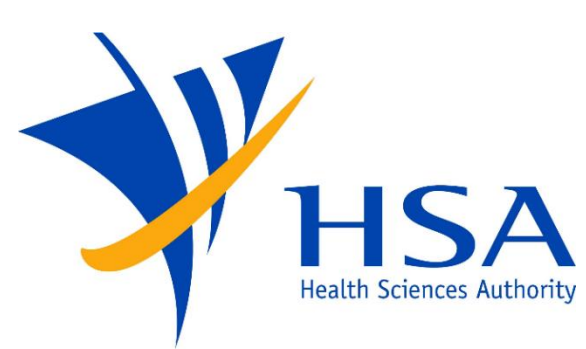

Updated as of July 2021